# Skapa test-bankld

För att kunna testa personinlogg så behöver du först installera bankid-appen lokalt och sedan måste du också ha testdata(personnummer) som du kan logga in med i respektive miljö du tänker testa.

Börja med att hämta bankid-appen, den hittas här

När appen är installerad måste du skaffa ett person-id som du kan logga in med:

## 1. Gå till <u>https://demo.bankid.com/</u>och klicka på "Log in"

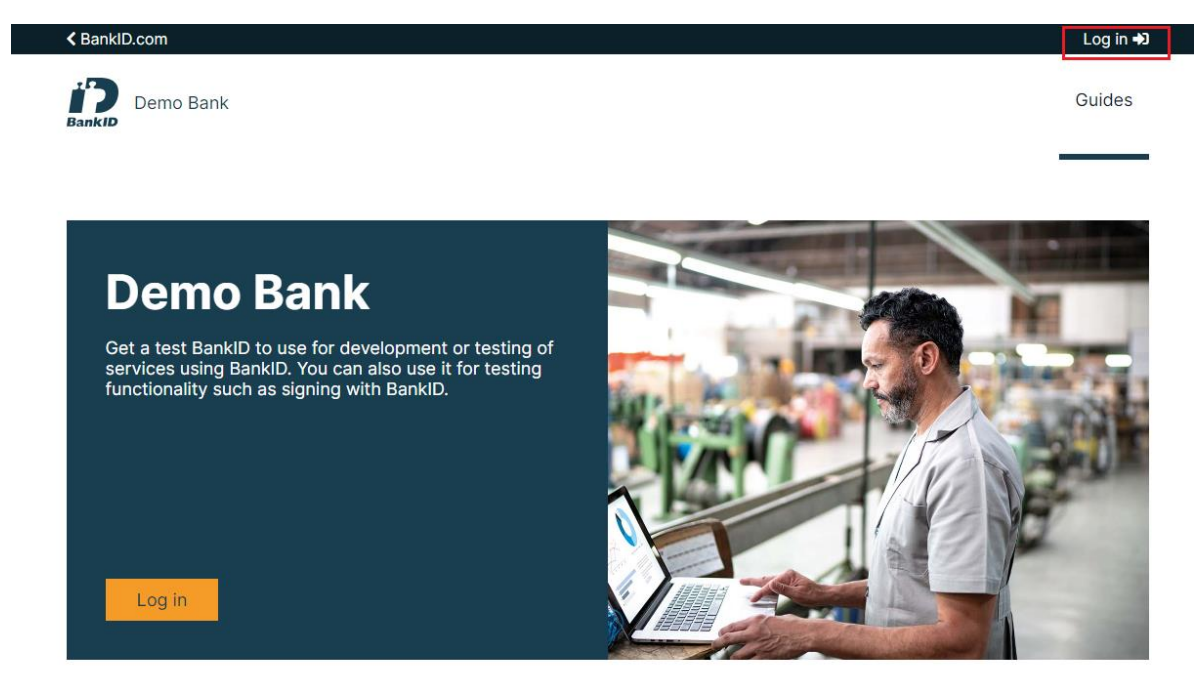

### **Useful guides**

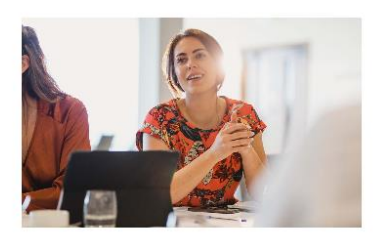

Get a test BankID

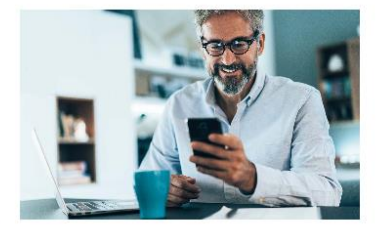

Configuration

#### 2. Klicka på "Production Bankld"

| < Bankl | D.com     |                   |   | Log in 🞝 |
|---------|-----------|-------------------|---|----------|
|         | Demo Bank |                   |   | Guides   |
|         |           |                   |   |          |
|         |           |                   | 8 |          |
|         |           |                   |   |          |
|         |           | Test BankID       |   |          |
|         |           | Production BankID |   |          |
|         |           | Personal code     |   |          |
|         |           |                   |   |          |

- 3. Scanna QR-koden med ditt riktiga Bankid
- 4. Klicka på "Bankid on file"

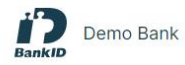

Home Guides

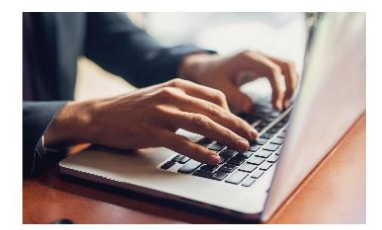

#### **Issue BankID for test**

You can issue Mobile BankIDs and BankIDs on file, for test purposes. You decide names and personal numbers for your test BankIDs.

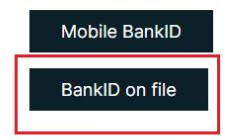

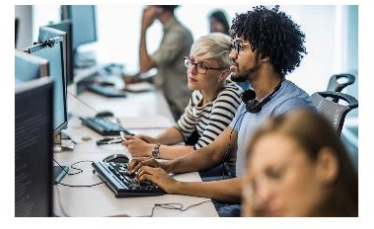

#### Show and block

Enter the personal number of the test BankID you wish to show and/or block. A new page will open.

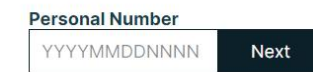

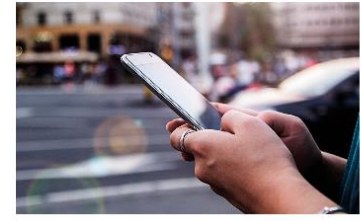

Sign

Test the sign function for a text of your choice, using the BankID you are logged in with. To use sign, you need to be logged in with a test- or production BankID.

Sign

5. Fyll i namn och personnumret du vill använda som din testperson och klicka på "Issue"

6. Nu kommer du till en sida där du kan välja att ladda ner bankid-appen eller fortsätta om du redan har appen. Välj att ladda ner appen om du inte gjort det eller fortsätt.

|     | • • •                               |                                           |                                              |   |  |  |
|-----|-------------------------------------|-------------------------------------------|----------------------------------------------|---|--|--|
| 100 |                                     | OWNLOAD THE BANKID APPLICATI              |                                              | 1 |  |  |
|     |                                     | Get started in 3 simple steps:            |                                              |   |  |  |
|     | ±.                                  |                                           | TO<br>BackBorgerstmann                       |   |  |  |
|     | Download the BankID<br>application. | Install the BankID<br>application on your | Activate your BankID by choosing a password. |   |  |  |

7. Klicka på "Continue" på nästa sida.

8. Klicka på "Start" i pop-up:en (nu öppnas Bankid-appen).

9. Ange ett nytt lösenord i nästa pop-up.

10. Klart! Nu ska din nya testperson finnas i ditt bankld.

11. Nu ska du kunna göra ditt anrop mot det api där din testperson finns registrerad. För att göra ett test med personinlogg behöver du först få en access token.

12. Gör ett anrop mot auktorisationsservern med rätt client id och client secret. När du gjort det ska du fått en url i ditt anrop. Kopiera den url:en och klistra in den i en webbrowser.

13. Webbrowsern tar dig då till en ny sida och en ny url. I den nya url:en ska det finnas en kod. Kopiera koden.

14. Koden ska sen kopieras in i ditt nästa anrop där du hämtar ut en token under parametern "code".

15. När du kopierat in koden, skicka iväg ditt anrop som då ska gå igenom och du ska då få en access token som du använder för att hämta upp information som är bundet till din testanvändare.